### **CAS PARTICULIER**

#### POUR LES RADIOGRAPHIES EOS la carte ci-dessous vous a été remise :

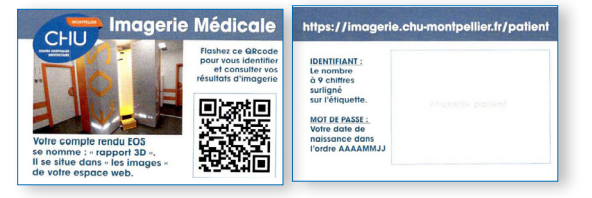

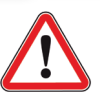

Seules les images EOS seront disponibles et téléchargeables en ligne. Si des mesures sont demandées, le rapport 3D se trouve dans les images (pas dans l'icône CR).

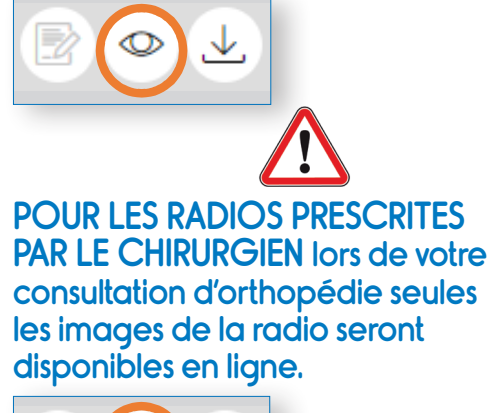

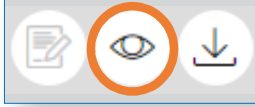

POUR LES BIOPSIES ET AUTRES GESTES INTERVENTIONNELS, les résultats du ou des prélèvements sont transmis au médecin prescripteur de l'acte (si celui-ci a bien été renseigné à la prise de RDV).

## EN CAS DE DIFFICULTÉ

Si vous rencontrez des problèmes de connexion ou si vous ne visualisez pas vos résultats dans un délai supérieur à 48h, il faut dans un premier temps envoyer un mail à :

imagerieweb@chu-montpellier.fr

Votre médecin peut également envoyer un mail à :

imagerieweb@chu-montpellier.fr

s'il souhaite avoir un accès professionnel aux résultats.

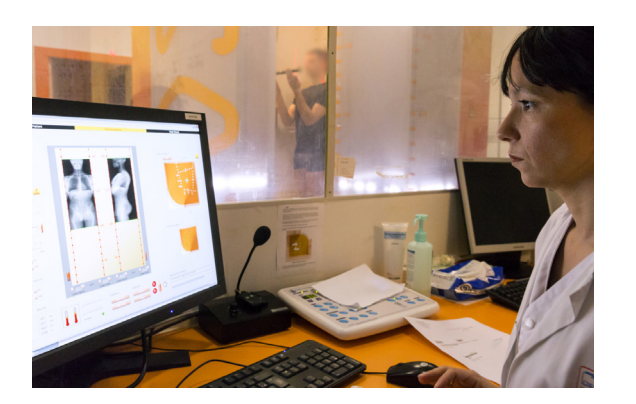

GUIDE POUR CONSULTER VOS RESULTATS D'IMAGERIE MEDICALE EN LIGNE

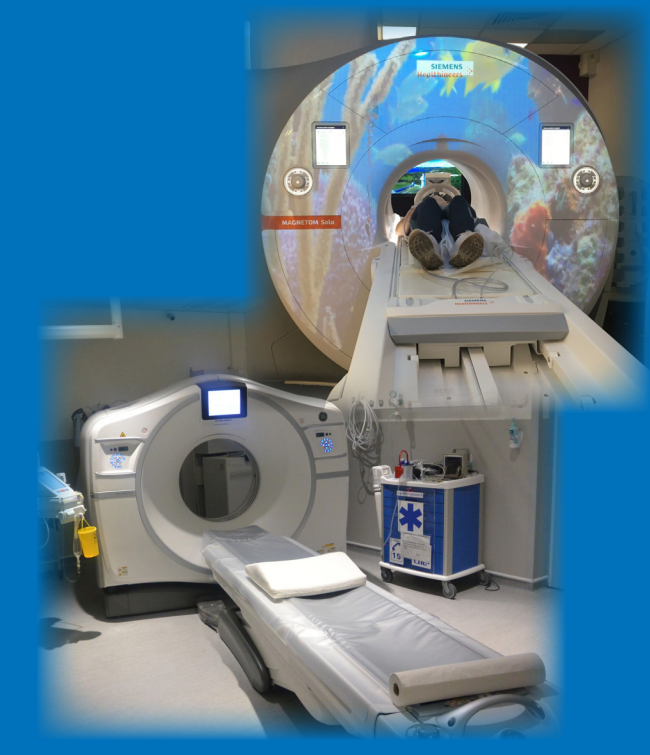

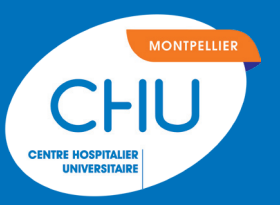

Vos résultats d'imagerie sont maintenant dématérialisés (il n'y a plus de support papier). Ils sont donc disponibles via votre espace patient sans limitation de durée.

Tous les médecins du Centre Hospitalier Universitaire de Montpellier (Lapeyronie, Saint-Eloi, Gui de Chauliac, Arnaud de Villeneuve...) auront accès à vos résultats directement sur le logiciel interne du CHU.

## COMMENT SE CONNECTER ?

Munissez-vous de la carte d'identification qui vous a été remise le jour de votre examen, lors de votre enregistrement auprès des hôtesses d'accueil.

••••• **FTAPF** 

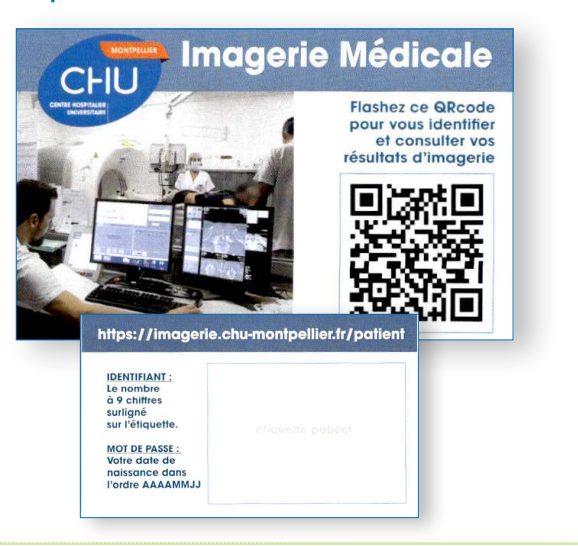

<section-header><section-header><section-header>

•••••• ETAPE 3

### Entrez vos identifiants

Dans la case « Identification » : Le Numéro d'Identification Permanent (NIP) à 9 chiffres, surligné ou entouré sur votre carte.

| Ext Sej 706<br>LA<br>CL.<br>NN TH:<br>NA 31-12-48 70 ans F<br>0030 Ent 28-01-19<br>Deb1: 130 Deb2: 30 | RC<br>DI<br>NN<br>003 Ent |
|----------------------------------------------------------------------------------------------------|---------------------------|
|----------------------------------------------------------------------------------------------------|---------------------------|

#### Dans la case « Mot de passe » :

Votre date de naissance à l'envers au format AAAAMMJJ Par exemple : si vous êtes né le 09/05/1990, vous devez mettre : 19900509 Vos identifiants fonctionnent : La page d'accès à vos résultats s'ouvre :

| tot      | Date de diffusion | Hodelité | Date de l'examen | Radiologue | Hédecin | Actions |  |
|----------|-------------------|----------|------------------|------------|---------|---------|--|
| sponible | 14 mai, 09:45     | CR.      | 14/5/2021        |            |         | 0 🔁 🔿 🕹 |  |

# Voici les logos affichés en fonction de l'examen réalisé :

Images et téléchargement accessibles (pour radio et EOS)

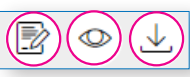

Compte rendu, images et téléchargement accessibles (pour scanner, IRM.....)

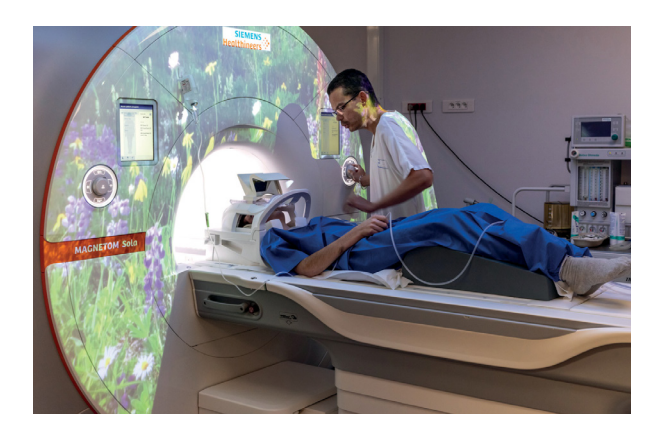